# MANUAL DO PORTAL DA TRANSPARÊNCIA

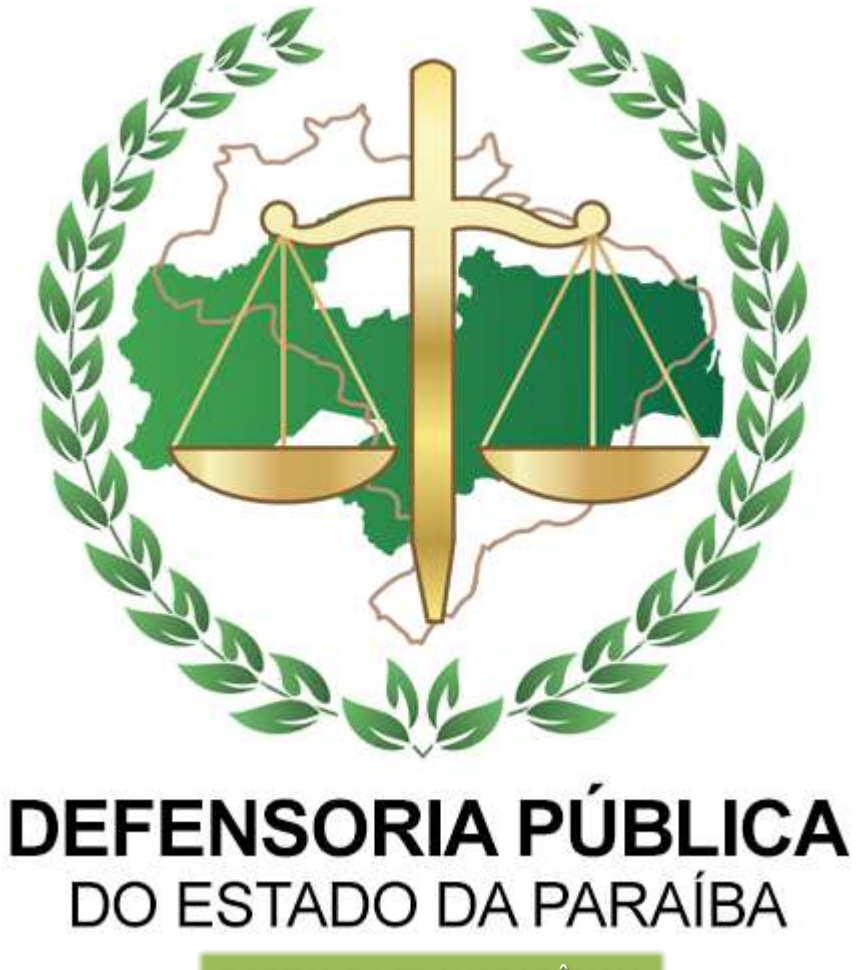

PORTAL DA TRANSPARÊNCIA

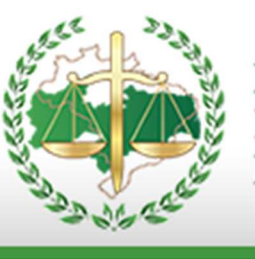

#### **DEFENSOR PÚBLICO-GERAL**

Ricardo José Costa Souza Barros

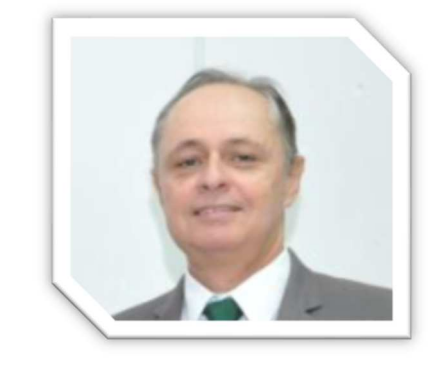

#### SUBDEFENSORA PÚBLICA-GERAL

Maria Madalena Abrantes Silva

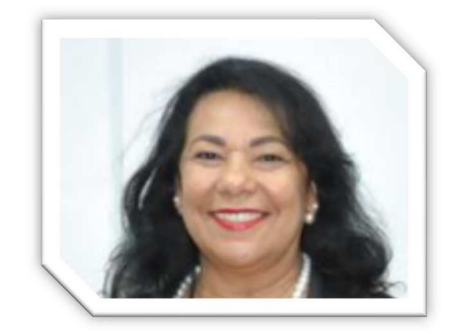

#### CORREGEDOR-GERAL

José Alípio Bezerra De Melo

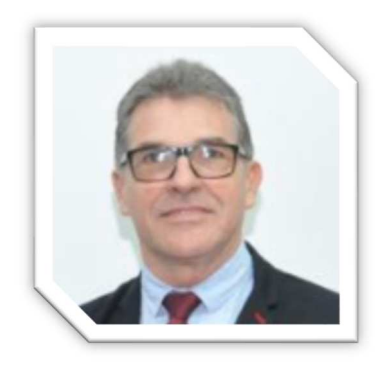

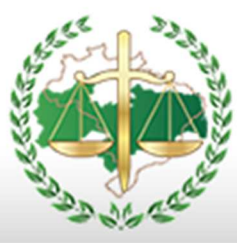

#### **APRESENTAÇÃO**

A transparência e o acesso à informação são direitos do cidadão e deveres da Administração Pública. É dever, do Estado, informar aos cidadãos sobre seus direitos e estabelecer que o acesso à informação pública seja a regra, e o sigilo, a exceção. Com a promoção de informações abertas, em âmbito governamental, o cidadão poderá participar ativamente do processo democrático e acompanhar, bem como, avaliar a implementação de políticas públicas e a aplicação do dinheiro público.

Este manual visa facilitar a navegação no Portal da Transparência da Defensoria Pública do Estado da Paraiba (DPE-PB), o qual disponibiliza informações aos cidadãos sobre suas políticas, projetos, metas e resultados, bem como prestações de contas acerca de suas receitas, despesas, licitações, convênios, dados sobre o quadro de membros e servidores da Instituição, Sistema Eletrônico de Serviço de Informações ao Cidadão, dentre outras informações.

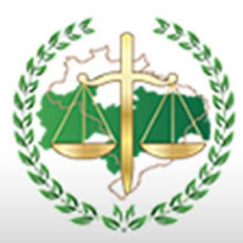

## **SUMÁRIO**

| ACESSO AO PORTAL DA TRANSPARÊNCIA                                               |
|---------------------------------------------------------------------------------|
| Opção de Menu de Navegação5                                                     |
| Acessibilidade                                                                  |
| <b>OPÇÕES DO MENU CENTRAL6</b><br>Lei de Acesso a Informação                    |
| Manual de Navegação6                                                            |
| Glossário                                                                       |
| Instrumento de Planejamento6                                                    |
| Licitações e Compras diretas                                                    |
| Contratos e Aditivos                                                            |
| Outros Convênios                                                                |
| Exérc. Orçamentaria e Financeira8                                               |
| Relatório de Gestão Fiscal                                                      |
| Pessoal                                                                         |
| Legislação                                                                      |
| Prestação de Contas                                                             |
| Frota de Veículos                                                               |
| Receita                                                                         |
| SIC – SERVIÇO DE INFOMAÇÃO AO CIDADÃO20<br>Formulário para Preenchimento do SIC |

OUTROS CAINAS DE INFORMAÇÃO ......25

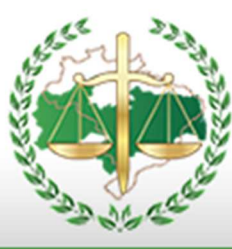

#### ACESSO AO PORTAL DA TRANSPARÊNCIA

O acesso ao Portal da Transparência da Defensoria Pública pode ser feito por meio do endereço <u>https://defensoria.pb.def.br/transparencia/</u> em qualquer dispositivo conectado à rede mundial de computadores (internet), e suas informações estão disponíveis ampla e irrestritamente a todos os cidadãos.

A tela inicial traz a apresentação do Portal, as teclas de acesso aos menus disponíveis, a opção de retorno ao início, o SIC e a ferramenta de acessibilidade.

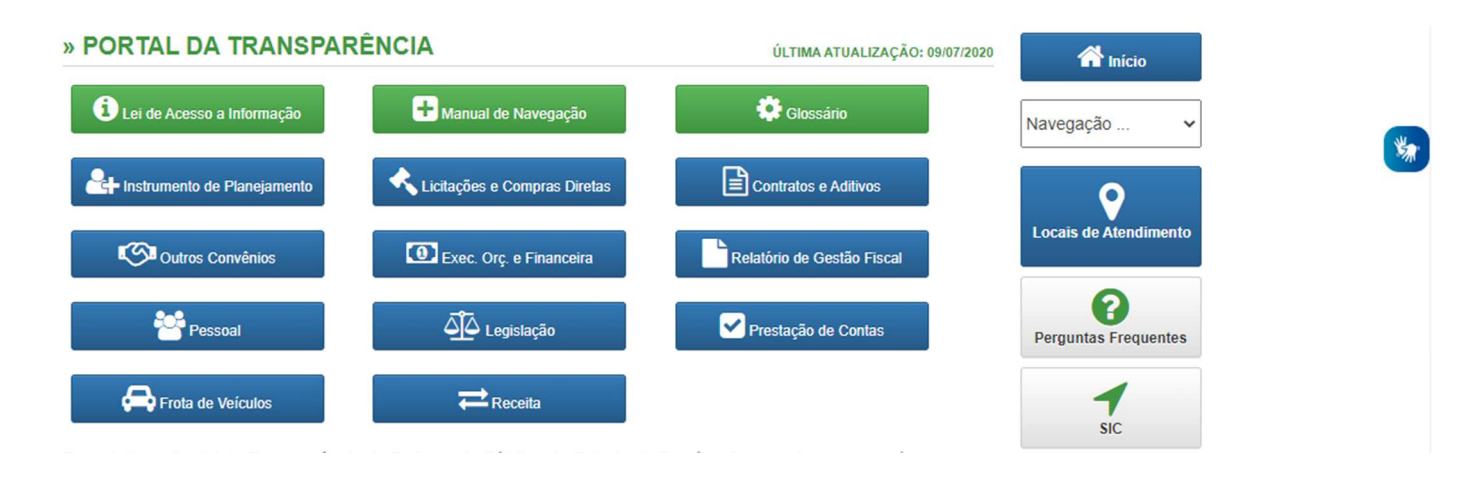

Por meio do menu do lado direito e nos "botões" no centro da pagina, é possível acessar as categorias de informações disponíveis, relacionadas a seguir:

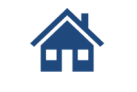

| Navenação |  |
|-----------|--|
| Navegação |  |

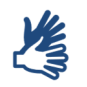

Retornar ao início do Portal

Opção de Menu de Navegação

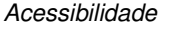

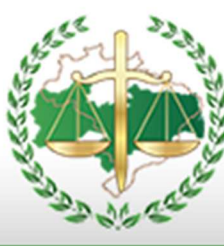

#### OPÇÕES DO MENU CENTRAL

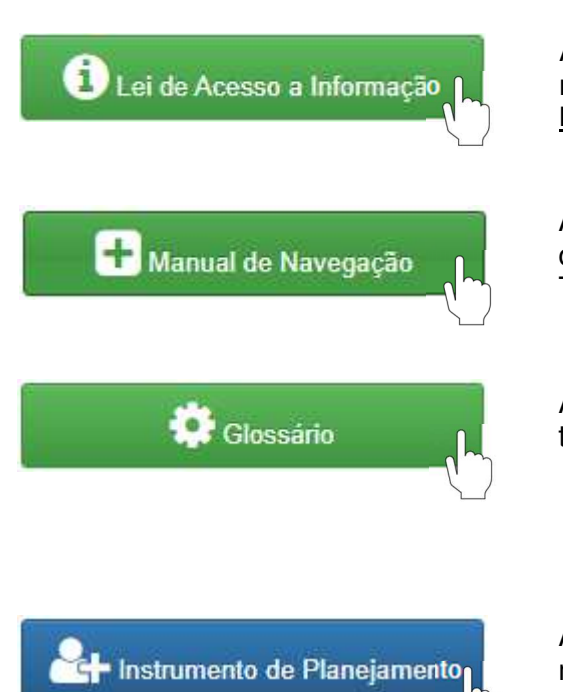

Ao clicar no "botão" Lei de Acesso a Informação, mostrará a lei <u>LEI № 12.527, DE 18 DE NOVEMBRO</u> <u>DE 2011.</u>

Ao clicar no "botão" Manual de Navegação mostrará o passo a passo de como navegar no Portal da Transparência.

Ao clicar no "botão" Glossário mostrará conceitos dos termos técnicos utilizados no Portal.

Ao clicar no "botão" Instrumento de Planejamento mostrará o tipo e o ano para ser selecionado conforme imagem abaixo.

#### » PORTAL DA TRANSPARÊNCIA - INSTRUMENTO DE PLANEJAMENTO

| TIPO: | ~ | ANO: | ~ | BUSCAR |
|-------|---|------|---|--------|
|       |   |      |   |        |

Escolha o tipo e o ano ou apenas o ano e clique em buscar para obter a informação desejada.

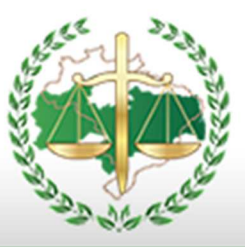

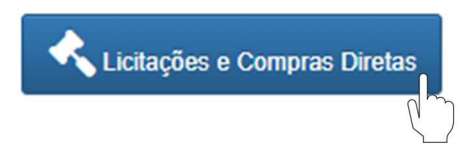

Ao clicar no "botão" Licitações e Compras Diretas mostrará as modalidades com o que cada uma representa, e a opção de navegar para escolher o tipo e o ano como mostra a imagem abaixo.

#### » PORTAL DA TRANSPARÊNCIA - LICITAÇÕES E COMPRAS DIRETAS

A Constituição Federal, art. 37, inciso XXI, prevê para a Administração Pública a obrigatoriedade de licitar para a execução de obras, a prestação de serviços e o fornecimento de bens com fins ao atendimento de necessidades públicas. A Lei no 8.666, de 1993, e alterações posteriores, estabelece as principais regras sobre processos licitatórios. Por meio deste espaço, o cidadão ou qualquer interessado pode acompanhar o andamento das licitações da Defensoria Pública do Estado da Paraíba, bem como dos resultados finais, e suas respectivas contratações, em absoluto atendimento ao princípio da moralidade administrativa e da publicidade, que norteiam a Lei Federal nº 12.527/2012.

| Modalidades       |        |          |
|-------------------|--------|----------|
| <u>» Pregões</u>  |        |          |
| <u>» Convites</u> |        |          |
| » Concorrências   |        |          |
| » Compras Diretas |        |          |
|                   |        |          |
| TIPO:             | ✓ ANO: | ✓ BUSCAR |

Escolha o tipo e o ano ou apenas o ano e clique em buscar para obter a informação desejada.

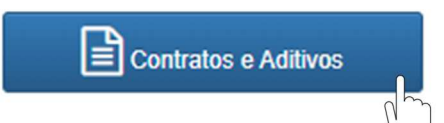

Ao clicar no "botão" Contratos e Aditivos mostrará a opção de filtrar sua busca através da vigência conforme imagem abaixo.

#### » PORTAL DA TRANSPARÊNCIA - CONTRATOS E ADITIVOS

Neste espaço estão listados todos os extratos de contratos administrativos firmados entre particulares e a Defensoria Pública do Estado da Paraíba, onde são estabelecidas cláusulas com veiculação de obrigações recíprocas. Os contratos e seus aditivos estão dispostos de forma prática e de fácil navegação por parte do cidadão interessado em saber informações sobre a gestão administrativa desta Instituição.

" Nota de Esclarecimento : O banco de dados do Portal da Transparência foi alimentado com **Contratos** vigentes a partir do exercício de 2013, inclusive aqueles que tenham sido assinados em anos anteriores, mas que tiveram período de vigência no ano de 2013 ".

| VIGENTES ENTRE: | ~ | À: | ~ | BUSCAR |
|-----------------|---|----|---|--------|
|                 |   |    |   | (m)    |

Escolha o período e clique em buscar para obter a informação desejada.

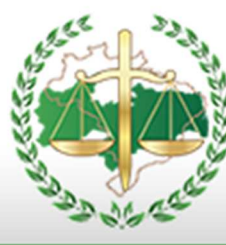

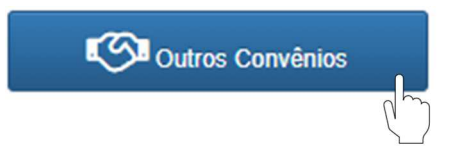

Ao clicar no "botão" Outros Convênios mostrará a opção de filtrar sua busca através da vigência conforme imagem abaixo.

#### » PORTAL DA TRANSPARÊNCIA - OUTROS CONVÊNIOS

" Nota de Esclarecimento : O banco de dados do Portal da Transparência foi alimentado com **Outros Convênios** vigentes a partir do exercício de 2013, inclusive aqueles que tenham sido assinados em anos anteriores, mas que tiveram período de vigência no ano de 2013 ".

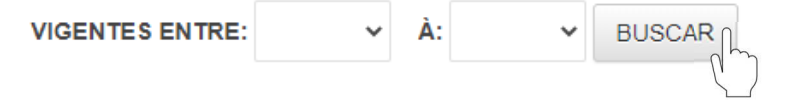

Escolha o período e clique em buscar para obter a informação desejada.

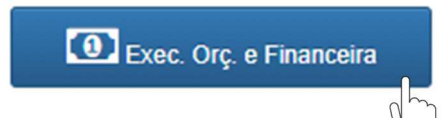

Ao clicar no "botão" Exerc. Orç. e Financeira mostrará os links para navegar com as opções conforme imagem abaixo.

#### » PORTAL DA TRANSPARÊNCIA - EXECUÇÃO ORÇAMENTÁRIA FINANCEIRA

#### Despesas

- <u>Despesa Orçamentária</u>
- Despesa Extraorçamentária

#### Empenhos

- Relação de Empenho
- Notas de Empenho

#### Outros

Consultas Específicas

Os links irão direcionar para uma nova página

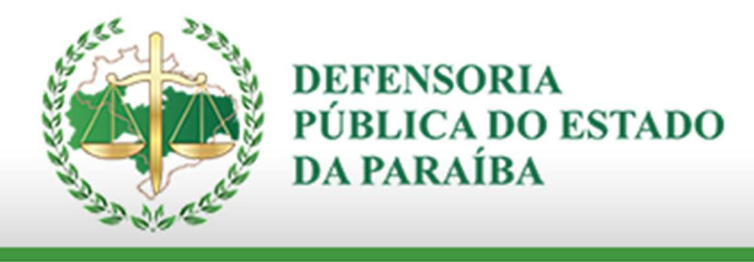

# **DESPESA ORÇAMENTÁRIA**

| 🖬 Curtir                    | 0                          | y Twee      | tar                              |                                         |   |      |   |   |                     |                  |
|-----------------------------|----------------------------|-------------|----------------------------------|-----------------------------------------|---|------|---|---|---------------------|------------------|
| Exercício<br>Mês<br>Valores | 2020<br>JULHO<br>ATÉ O MES | ~<br>~<br>~ | Poder<br>Órgão<br>Classificação* | PODER EXECUTI<br>TODOS<br>GRUPO DA DESE |   | ~    |   | ~ | Covid-19 Não        | Exibir Relatório |
| 4                           | <                          | 1 de 1      | >                                | D II                                    | ¢ | 100% | ~ | ß | Localizar   Avançar |                  |

Filtre a sua busca escolhendo o "Exercício" e o "Mês". Após isso escolha o "Órgão" – Marque a opção (Defensoria Pública do Estado da Paraíba)

Por fim na "Classificação" escolha a opção desejada conforme imagem ao lado e clique em "Exibir Relatório"

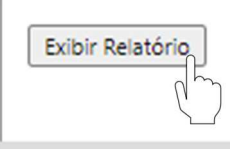

Após clicar em "Exibir Relatório" você terá a opção de exportar o arquivo no formato que desejar conforme mostra a imagem.

GRUPO DA DESPESA UNIDADE ORCAMENTÁRIA FUNÇÃO SUBFUNÇÃO PROGRAMA DE GOVERNO AÇÃO DE GOVERNO NATUREZA DA DESPESA CATEGORIA ECONÔMICA GRUPO DA DESPESA MODALIDADE DE APLICAÇÃO ELEMENTO DA DESPESA SUBELEMENTO DA DESPESA FONTE DE RECURSO

| 10 C                               |                               |  |  |  |  |  |  |
|------------------------------------|-------------------------------|--|--|--|--|--|--|
|                                    | 品                             |  |  |  |  |  |  |
| Word                               |                               |  |  |  |  |  |  |
| Excel                              |                               |  |  |  |  |  |  |
| PowerPoint                         |                               |  |  |  |  |  |  |
| PDF                                | PDF                           |  |  |  |  |  |  |
| Arquivo TIFF                       | Arquivo TIFF                  |  |  |  |  |  |  |
| MHTML (arqu                        | MHTML (arquivo da Web)        |  |  |  |  |  |  |
| CSV (delimita                      | CSV (delimitado por vírgulas) |  |  |  |  |  |  |
| Arquivo XML com dados de relatório |                               |  |  |  |  |  |  |
| Food do Dod                        |                               |  |  |  |  |  |  |

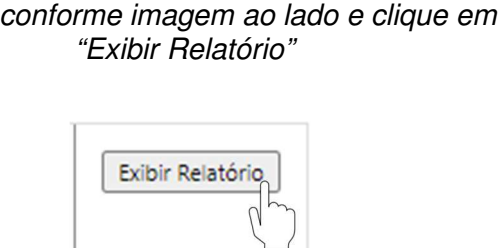

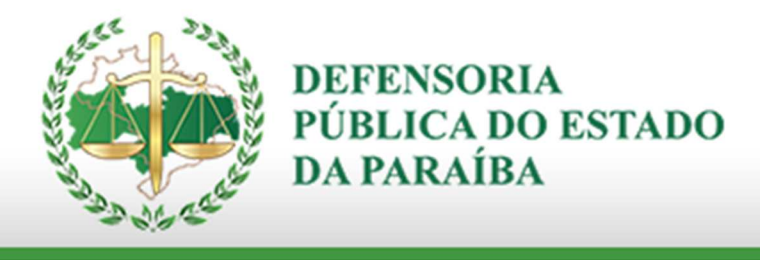

# **DESPESA EXTRAORÇAMENTÁRIA**

| Execício:       2020 <ul> <li>Exibir:</li> <li>Todos</li> <li>Do Més:</li> <li>JULHO</li> <li>Poder:</li> <li>PODER EXECUTIVO</li> <li>Un. Gestora:</li> <li>DEFENSORIA PUBLICA DO ESTADO DA PARAIBA [140001]</li> <li>Instructional de la completion de la completion de la complet</li></ul> | 🖆 Curtir 0   |       | Tweetar |              |                                                  |   |                  |
|----------------------------------------------------------------------------------------------------|--------------|-------|---------|--------------|--------------------------------------------------|---|------------------|
| Execício: 2020 V Exibir: Todos V<br>Do Més: JULHO V Poder: PODER EXECUTIVO V<br>Ao Més: JULHO V Un, Gestora: DEFENSORIA PUBLICA DO ESTADO DA PARAIBA [140001] V                                                                                                    |              |       |         |              |                                                  |   |                  |
| Do Mês: JULHO V Poder: PODER EXECUTIVO V<br>Ao Mês: JULHO V Un. Gestora: DEFENSORIA PUBLICA DO ESTADO DA PARAIBA [140001] V                                                                                                    | Execício:    | 2020  | ~       | Exibir:      | Todos 🗸                                          |   | Evibir Pelatório |
| Ao Mês: JULHO V Un, Gestora: DEFENSORIA PUBLICA DO ESTADO DA PARAIBA (140001) V                                                                                                    | Do Mês:      | JULHO | ~       | Poder:       | PODER EXECUTIVO                                  |   |                  |
| Nº da AP NP:                                                                                                    | Ao Mês:      | JULHO | ~       | Un. Gestora: | DEFENSORIA PUBLICA DO ESTADO DA PARAIBA [140001] | ~ | ( )              |
| in de Ar, inc.                                                                                                    | Nº da AP, NP |       |         | Credor:      |                                                  |   |                  |

Filtre a sua busca escolhendo o "Exercício" e o período mensal. Após isso escolha o "Órgão" – Marque a opção (Defensoria Pública do Estado da Paraíba). Por fim clique em "Exibir Relatório".

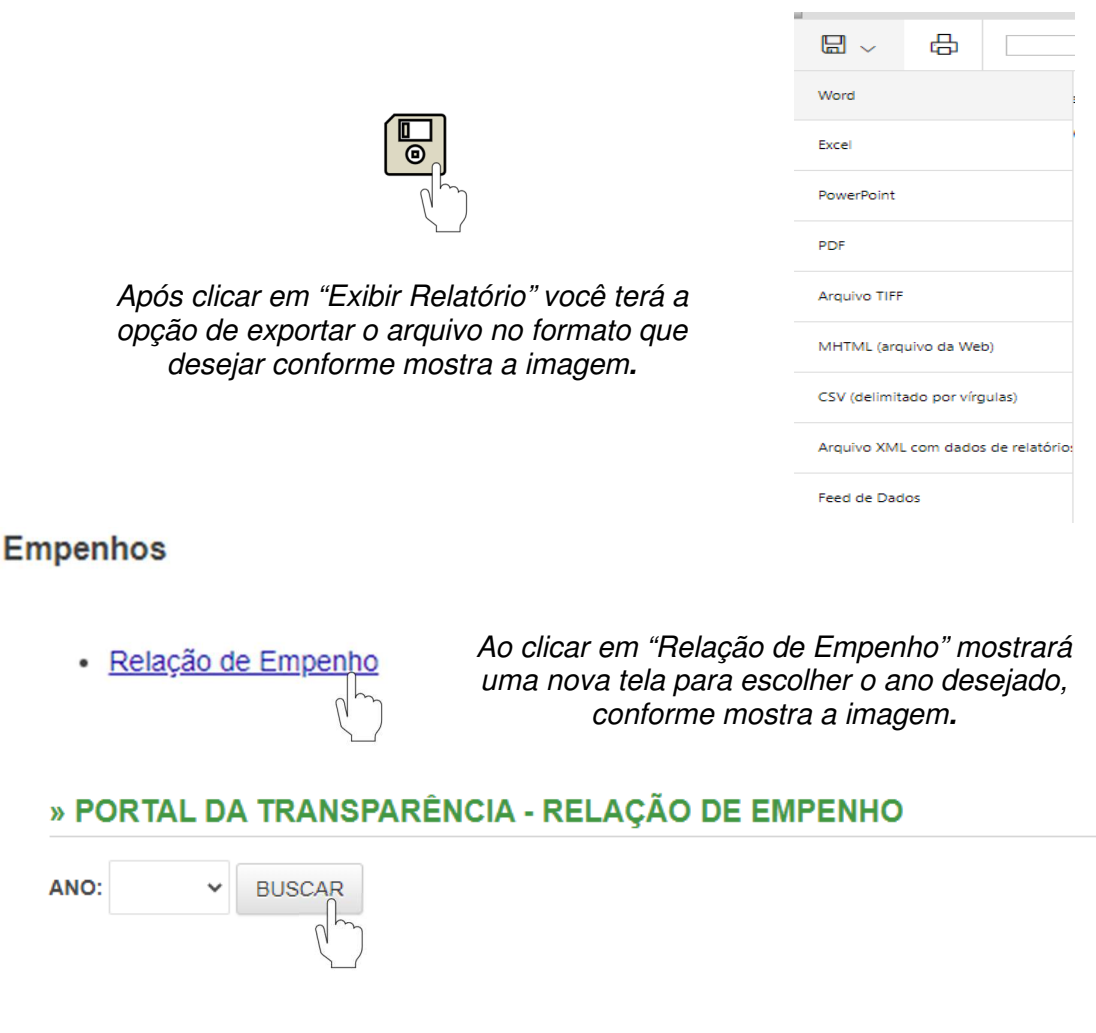

Escolha o período e clique em buscar para obter a informação desejada.

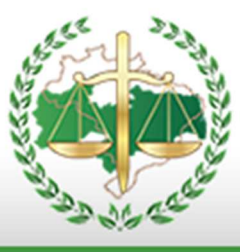

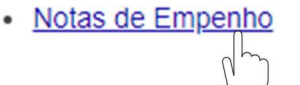

Ao clicar em "Notas de Empenho" mostrará uma nova tela, conforme mostra a imagem.

#### NOTAS DE EMPENHO

| utir 0                                         | y Tweetar              |                            |                                                        |                                              |   |                     |                  |
|------------------------------------------------|------------------------|----------------------------|--------------------------------------------------------|----------------------------------------------|---|---------------------|------------------|
| Consulta C                                     | onsulta Avançada       |                            |                                                        |                                              |   |                     |                  |
| Execício:<br>Do Mês:<br>Ao Mês:<br>Nº Empenho: | 2020<br>JULHO<br>JULHO | <b>&gt;</b><br><b>&gt;</b> | Covid-19<br>Poder:<br>Un. Gestora<br>Fonte de Recurso: | Não V<br>PODER EXECUTIVO V<br>TODOS<br>TODAS | ~ | <b>~</b> ]          | Exibir Relatório |
| Credor (CPF, CNPJ o                            | ou Nome):              |                            | Elem. Desp.                                            | TODOS                                        |   | ~                   |                  |
| ⊲ <                                            | 1 de 270 💙             | ⊳। (                       | ⊕ Ű                                                    | 100%                                         |   | Localizar   Avançar |                  |

Filtre a sua busca escolhendo o "Exercício" e o período mensal. Após isso escolha a "Un. Gestora" – Marque a opção (Defensoria Pública do Estado da Paraíba). Por fim clique em "Exibir Relatório".

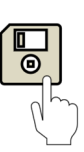

|                                    | 品                      |  |  |  |  |  |  |  |
|------------------------------------|------------------------|--|--|--|--|--|--|--|
| Word                               |                        |  |  |  |  |  |  |  |
| Excel                              |                        |  |  |  |  |  |  |  |
| PowerPoint                         | PowerPoint             |  |  |  |  |  |  |  |
| PDF                                | PDF                    |  |  |  |  |  |  |  |
| Arquivo TIFF                       | Arquivo TIFF           |  |  |  |  |  |  |  |
| MHTML (arqu                        | MHTML (arquivo da Web) |  |  |  |  |  |  |  |
| CSV (delimitado por vírgulas)      |                        |  |  |  |  |  |  |  |
| Arquivo XML com dados de relatório |                        |  |  |  |  |  |  |  |
| Feed de Dado                       | DS                     |  |  |  |  |  |  |  |

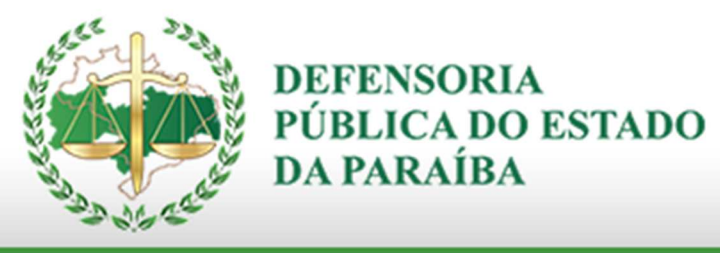

PORTAL DA TRANSPARÊNCIA

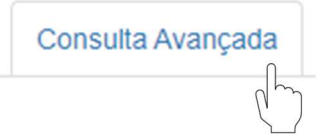

Clique na opção "Consulta Avançada".

# NOTAS DE EMPENHO

| Curur o            | 9 Iweetar        |     |        |                           |                |   |                  |
|--------------------|------------------|-----|--------|---------------------------|----------------|---|------------------|
| Consulta C         | onsulta Avançada |     |        |                           |                |   |                  |
| Execício           | 2020             | ~   |        | Poder:                    |                |   | Evibir Palatório |
| Data Inicial       | JULHO            | ~   |        | N° Empenho                |                |   |                  |
| Data Final         | JULHO            | ~   |        | Nº Registro na CGE        |                |   |                  |
| Un. Gestora *      | TODOS            |     | ~      | Nº Processo               |                |   |                  |
| Unid. Orçamentária | * TODAS          |     | ~      | Tipo Licitação            | SEM MODALIDADE |   |                  |
| Função             | TODAS            | ~   |        | Dispositivo Legal         | TODOS 🗸        |   |                  |
| Subfunção          | TODAS            |     | ~      | Tipo Crédito              | TODOS 🗸        |   |                  |
| Programa           | TODOS            |     | ~      | Elem. Desp.               | TODOS          | ~ |                  |
| Ação               | TODOS            |     | ~      |                           |                |   |                  |
| Natureza da Despe  | sa TODOS         |     | ~      | Filtrar Valor             | TODOS 🗸        |   |                  |
| Item da Despesa    | TODOS            |     | ~      | Valor a Filtrar           | 0              |   |                  |
| Fonte de Recurso   | TODOS            |     | ~      | Credor (CPF, CNPJ ou Nome | )              |   |                  |
| ⊲ <                | 1 de 1           | > > | ی<br>۱ | 100%                      |                |   |                  |

Filtre a sua busca escolhendo o "Exercício" e o período mensal. Após isso escolha a "Un. Gestora" – Marque a opção (Defensoria Pública do Estado da Paraíba). Por fim clique em "Exibir Relatório".

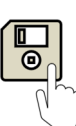

|                                     | 品                      |   |  |  |  |  |  |
|-------------------------------------|------------------------|---|--|--|--|--|--|
| Word                                |                        | 1 |  |  |  |  |  |
| Excel                               |                        |   |  |  |  |  |  |
| PowerPoint                          | PowerPoint             |   |  |  |  |  |  |
| PDF                                 | PDF                    |   |  |  |  |  |  |
| Arquivo TIFF                        | Arquivo TIFF           |   |  |  |  |  |  |
| MHTML (arq                          | MHTML (arquivo da Web) |   |  |  |  |  |  |
| CSV (delimitado por vírgulas)       |                        |   |  |  |  |  |  |
| Arquivo XML com dados de relatório: |                        |   |  |  |  |  |  |
| Feed de Dados                       |                        |   |  |  |  |  |  |

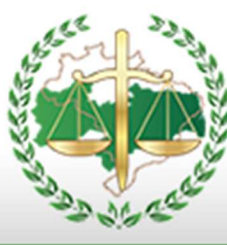

PORTAL DA TRANSPARÊNCIA

#### Outros

Consultas Específicas

Ao clicar em "Consultas Específicas" mostrará uma nova tela, conforme mostra a imagem.

# **CONSULTAS ESPECÍFICAS**

Diárias Passagens e Despesas com Locomoção Gerenciamento da Frota de Veículos e Máquinas

Escolha a opção desejada

# <u>DIÁRIAS</u>

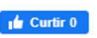

y Tweetar

Para a filtragem dos dados é necessário clicar no botão "Exibir Relatório", após informar os parâmetros de busca.

| Execício<br>Data Inicial<br>Data Final* | 2020<br>JULHO<br>JULHO | *<br>*<br>* | Poder<br>Un. Gestora<br>Credor | PODER<br>TODOS | EXECUTIVO | ~          |      |   | ~              | Covid-19 Não       | Exibir Relatório |
|-----------------------------------------|------------------------|-------------|--------------------------------|----------------|-----------|------------|------|---|----------------|--------------------|------------------|
| $ \triangleleft$                        | <                      | 1 de 2 ?    | >                              | DI             | Ö         | $\bigcirc$ | 100% | ~ | <mark>₽</mark> | Localizar   Avança | r                |

Filtre a sua busca escolhendo o "Exercício" e o período mensal. Após isso escolha a "Un. Gestora" – Marque a opção (Defensoria Pública do Estado da Paraíba). Por fim clique em "Exibir Relatório".

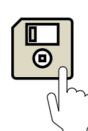

|                                     | ß                             |    |  |  |  |  |  |
|-------------------------------------|-------------------------------|----|--|--|--|--|--|
| Word                                |                               | 1  |  |  |  |  |  |
| Excel                               |                               |    |  |  |  |  |  |
| PowerPoint                          | PowerPoint                    |    |  |  |  |  |  |
| PDF                                 |                               |    |  |  |  |  |  |
| Arquivo TIFF                        |                               |    |  |  |  |  |  |
| MHTML (arq                          | uivo da We                    | b) |  |  |  |  |  |
| CSV (delimita                       | CSV (delimitado por vírgulas) |    |  |  |  |  |  |
| Arquivo XML com dados de relatório: |                               |    |  |  |  |  |  |
| Feed de Dados                       |                               |    |  |  |  |  |  |

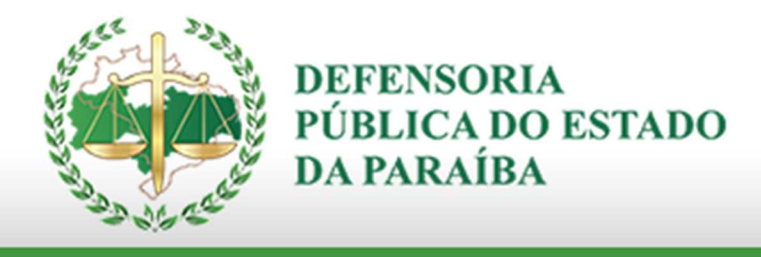

# PASSAGENS E DESPESAS COM LOCOMOÇÃO

🖆 Curtir 0 🎔 Tweetar

Para a filtragem dos dados é necessário clicar no botão "Exibir Relatório", após informar os parâmetros de busca.

| Execício         | 2020  |     | •   | Poder       | POD                | ER EXECUTIV | · ·        |      |   |                | Covid-19 Náo 🗸      | Evibir Relatório |
|------------------|-------|-----|-----|-------------|--------------------|-------------|------------|------|---|----------------|---------------------|------------------|
| Data Inicial*    | JULHO |     | ~   | Un. Gestora | TOD                | OS          |            |      |   | ~              |                     |                  |
| Data Final*      | JULHO |     | •   | Credor      |                    |             |            |      |   |                |                     | (° )             |
|                  |       |     |     |             |                    |             |            |      |   |                |                     |                  |
| $ \triangleleft$ | <     | 1 d | e 1 | >           | $\triangleright$ I | C           | $\bigcirc$ | 100% | ~ | <mark>₽</mark> | Localizar   Avançar |                  |

Filtre a sua busca escolhendo o "Exercício" e o período mensal. Após isso escolha a "Un. Gestora" – Marque a opção (Defensoria Pública do Estado da Paraíba). Por fim clique em "Exibir Relatório".

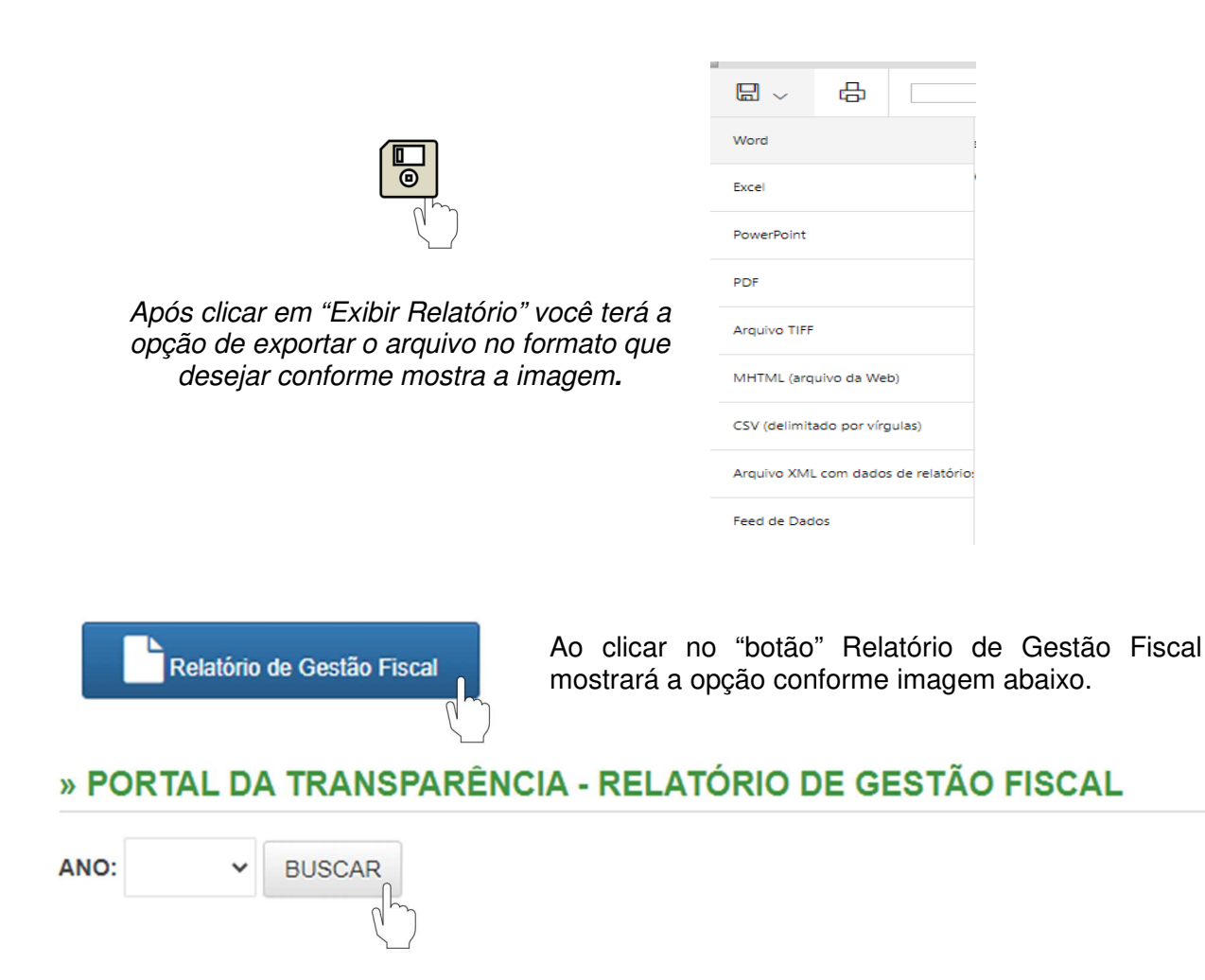

Escolha o período e clique em buscar para obter a informação desejada.

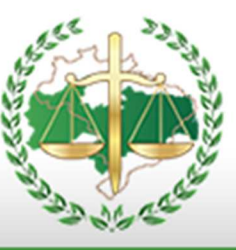

PORTAL DA TRANSPARÊNCIA

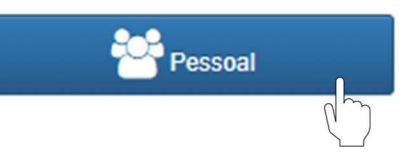

Ao clicar no "botão" Pessoal mostrará as opções com os links conforme imagem abaixo.

#### » PORTAL DA TRANSPARÊNCIA - PESSOAL

- <u>Resumo Folha de Pagamento</u>
- Despesa com Pessoal
- Folha Verbas Indenizatórias
- Pagamentos por Substituições e Designações Especiais
- Pecúnia de Férias e Licença Prêmio (não gozada)
- <u>Agentes Públicos ou Políticos que recebem acima do Teto Constitucional</u>

Escolha o link desejado.

<u>Resumo - Folha de Pagamento</u>

#### » PORTAL DA TRANSPARÊNCIA - RESUMO - FOLHA DE PAGAMENTO

| TIPO: | ~ | ANO: | ~ | BUSCAR |
|-------|---|------|---|--------|
|       |   |      |   | راس    |

Escolha o tipo e o ano e clique em buscar para obter a informação desejada.

Despesa com Pessoal

Após clicar em "Despesa com Pessoal" mostrará uma nova tela, que terá um menu no canto esquerdo conforme mostra a imagem ao lado. Clique em "Folha de Pagamento"

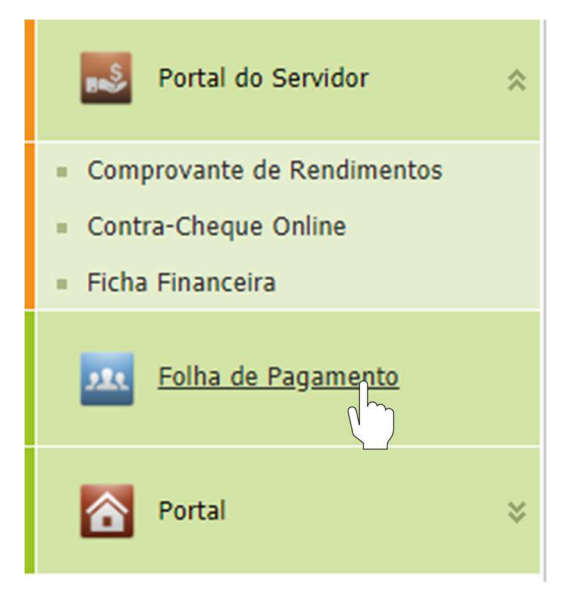

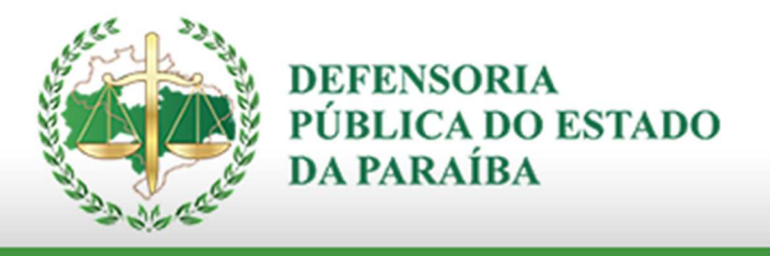

#### Selecione "Folha de Pagamento Defensores" ou "Folha de Pagamento Servidores". Por fim digite o mês desejado e clique em consultar.

| Folha de Pagamento Defensores        | Folha de Pagamento       | Servidores         |
|--------------------------------------|--------------------------|--------------------|
|                                      |                          |                    |
|                                      |                          |                    |
| 06/2020 Consult                      | ar                       |                    |
| *Para consultas de 13º Salário, favo | r Car o filtro acima inf | ormando a competên |
| Visualizar por:                      | <b>~</b>                 |                    |
| Recolher Todos                       | Expandir Todos           |                    |

Obs.: É possível filtrar por cargos, marque esta opção em "Visualizar por" Caso queira que mostre por cargo/ servidores, clique em "Expandir Todos"

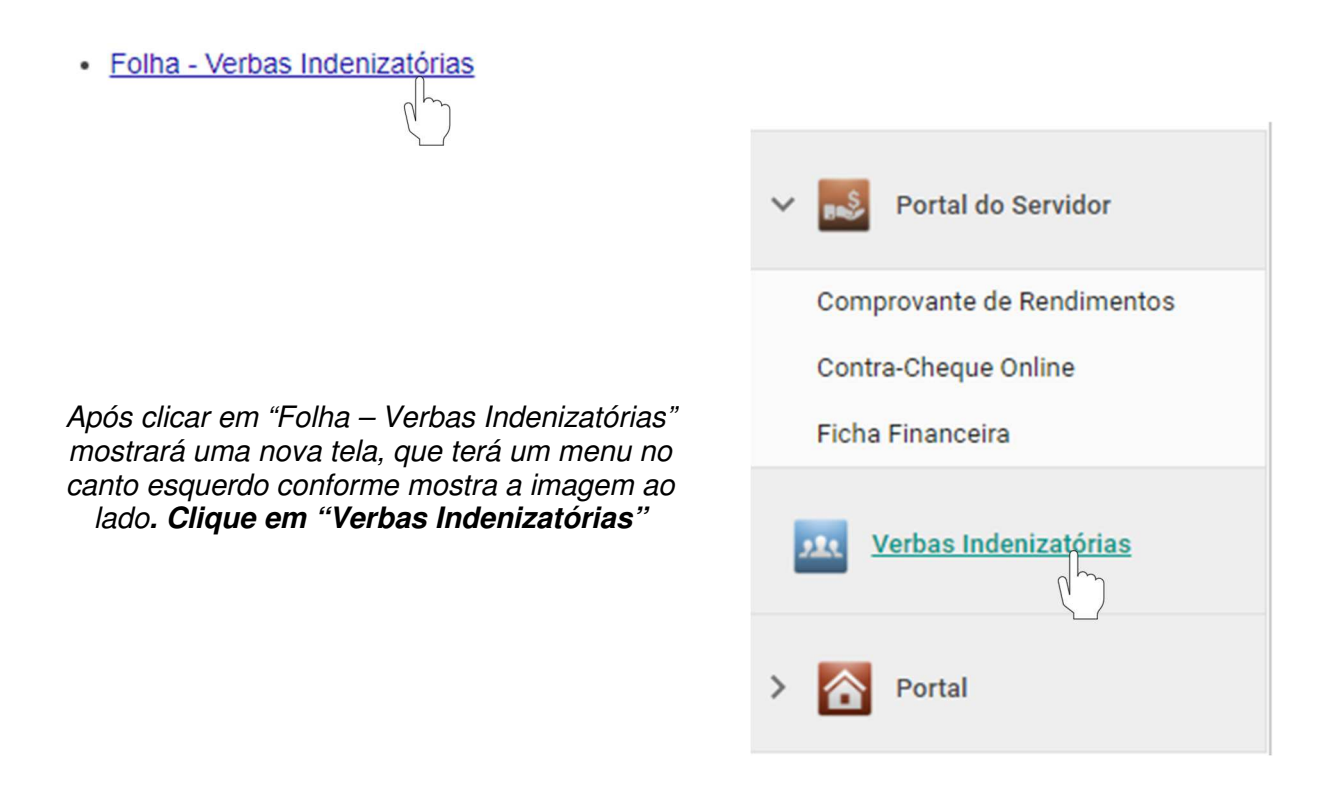

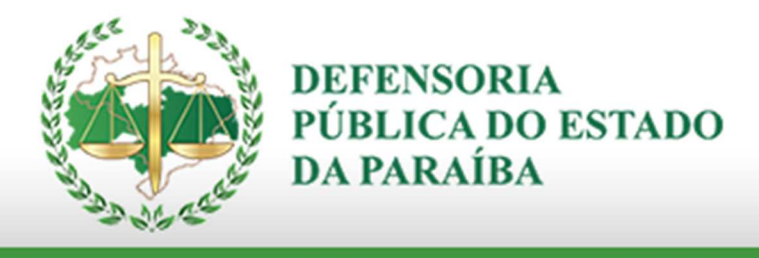

#### FOLHA DE PAGAMENTO DAS VERBAS INDENIZATÓRIAS

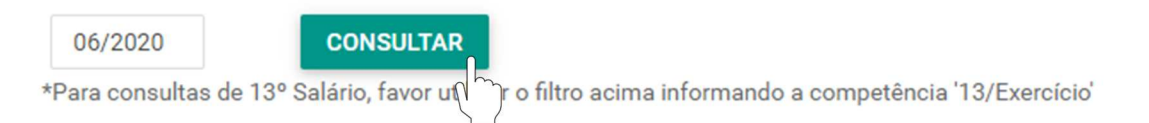

#### Folha de Pagamento das Verbas Indenizatórias - 06/2020

Por fim digite o mês desejado e clique em consultar.

<u>Pagamentos por Substituições e Designações Especiais</u>

Clique no link para obter a informação desejada.

Pecúnia de Férias e Licença Prêmio (não gozada)

Clique no link para obter a informação desejada.

<u>Agentes Públicos ou Políticos que recebem acima do Teto Constitucional</u>

Clique no link para obter a informação desejada.

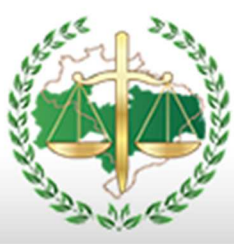

PORTAL DA TRANSPARÊNCIA

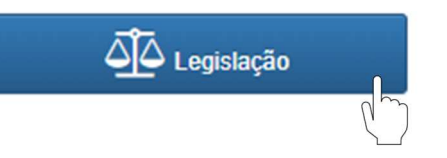

Ao clicar no "botão" Legislação mostrará as opções com os links conforme imagem abaixo.

#### » PORTAL DA TRANSPARÊNCIA - LEGISLAÇÃO

LEGISLAÇÃO FEDERAL

Constituição Federal (atualizada até a EC nº 47/2014).

Lei Complementar Federal nº 80/94, alterada pela LC nº 132/2009, que trata das normas gerais da organização das Defensorias Públicas Estaduais.

Emenda Constitucional Nº 80, de 04 de Junho de 2014

LEGISLAÇÃO ESTADUAL

Constituição do Estado da Paraíba (atualizada até a EC nº 31/2013).

Lei Estadual nº 8.680/2008, que dispõe sobre a fixação dos subsídios dos Defensores Públicos do Estado da Paraíba.

Lei Complementar Nº 104/2012 - Dispôe sobre a Organização e Estrutura Orgânica da Defensoria Pública da Paraíba

Emenda Constitucional, Nº 38, de 17 de Dezembro de 2014

Escolha o link para obter a informação desejada.

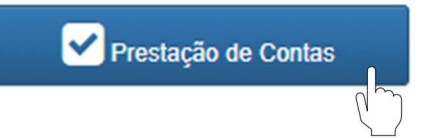

Ao clicar no "botão" Prestação de Contas mostrará uma nova tela conforme imagem abaixo.

#### » PORTAL DA TRANSPARÊNCIA - PRESTAÇÃO DE CONTAS

ANO: BUSCAR

Escolha o ano e clique em buscar para obter a informação desejada.

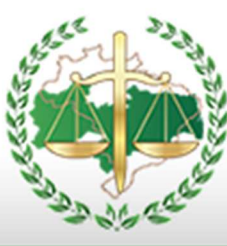

PORTAL DA TRANSPARÊNCIA

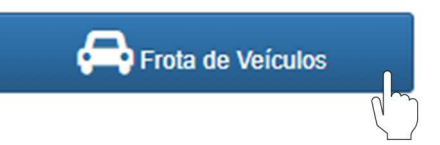

Ao clicar no "botão" Frotas de Veículos mostrará uma nova tela conforme imagem abaixo.

# » PORTAL DA TRANSPARÊNCIA - FROTA DE VEÍCULOS

- <u>Relação da Frota de Veículos</u>
- Consumo de Combustível
- Manutenção da Frota de Veículos

Escolha um link para obter a informação desejada.

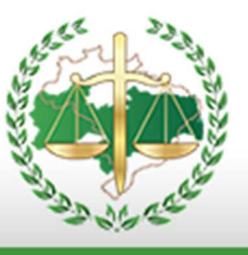

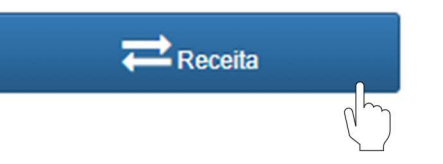

Ao clicar no "botão" Receita mostrará uma nova tela conforme imagem abaixo.

## » PORTAL DA TRANSPARÊNCIA - RECEITAS

- <u>Receita Orçamentária</u>
- <u>Receita Extraorçamentária</u>

Escolha um link para obter a informação desejada.

| ٠ | Receita | Orçamentária |
|---|---------|--------------|
|   |         | n n          |

# **RECEITA ORÇAMENTÁRIA**

MT TO

| Consult                                | a Indicadores                       | \$          |                                                         |                                               |      |             |       |                |   |                  |
|----------------------------------------|-------------------------------------|-------------|---------------------------------------------------------|-----------------------------------------------|------|-------------|-------|----------------|---|------------------|
| Exercício<br>Mês<br>Fase:<br>Estrutura | 2020<br>JULHO<br>REALIZADA<br>TODAS | ><br>><br>> | Poder<br>Órgão<br>Fonte de Recurso<br>Exibir Hierarquia | PODER EXECUTIVO<br>DEFENSORIA PUBLIC<br>TODAS |      | PARAIBA [14 | ••••• |                | ~ | Exibir Relatório |
| 4                                      | < 1                                 | de 1        | > >                                                     | O ©                                           | 100% | ~           |       | <mark>₽</mark> |   |                  |

Filtre a sua busca escolhendo o "Exercício" e o "Mês". Após isso escolha o "Órgão" – Marque a opção (Defensoria Pública do Estado da Paraíba). Por fim clique em "Exibir Relatório".

| -l' | کر |
|-----|----|

|              | 品           |                  |  |  |  |  |  |  |
|--------------|-------------|------------------|--|--|--|--|--|--|
| Word         |             |                  |  |  |  |  |  |  |
| Excel        |             |                  |  |  |  |  |  |  |
| PowerPoint   | PowerPoint  |                  |  |  |  |  |  |  |
| PDF          |             |                  |  |  |  |  |  |  |
| Arquivo TIFF |             |                  |  |  |  |  |  |  |
| MHTML (arq   | uivo da We  | eb)              |  |  |  |  |  |  |
| CSV (delimit | ado por vír | gulas)           |  |  |  |  |  |  |
| Arquivo XMI  | L com dado  | os de relatório: |  |  |  |  |  |  |
| Feed de Dad  | los         |                  |  |  |  |  |  |  |

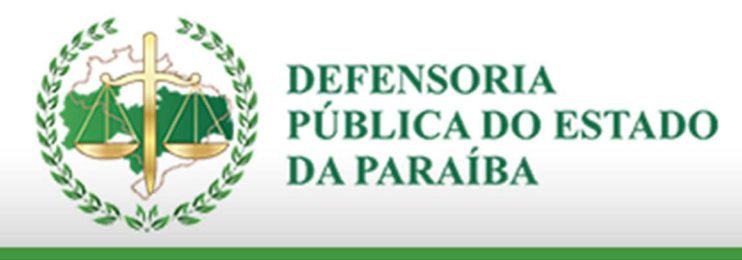

PORTAL DA TRANSPARÊNCIA

<u>Receita Extraorçamentária</u>

# **RECEITA EXTRAORÇAMENTÁRIA**

| urtir 0          | y Tweetar         |      |                |                 |   |                |            |                  |
|------------------|-------------------|------|----------------|-----------------|---|----------------|------------|------------------|
| Exercício<br>Mês | 2020 V<br>JULHO V |      | Poder<br>Órgão | PODER EXECUTIVO | ~ |                | <b>~</b> ] | Exibir Relatório |
| Fonte de Recurso | TODAS             |      | ~              |                 |   |                |            |                  |
|                  | ( 1 de 2 )        | O IA | 6              | 00% 🗸           |   | <mark>₽</mark> |            |                  |

Filtre a sua busca escolhendo o "Exercício" e o "Mês". Após isso escolha o "Órgão" – Marque a opção (Defensoria Pública do Estado da Paraíba). Por fim clique em "Exibir Relatório".

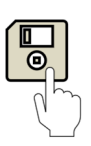

Após clicar em "Exibir Relatório" você terá a opção de exportar o arquivo no formato que desejar conforme mostra a imagem.

|                                     | 品                             |    |  |  |  |  |  |
|-------------------------------------|-------------------------------|----|--|--|--|--|--|
| Word                                |                               | 1  |  |  |  |  |  |
| Excel                               | Excel                         |    |  |  |  |  |  |
| PowerPoint                          | PowerPoint                    |    |  |  |  |  |  |
| PDF                                 |                               |    |  |  |  |  |  |
| Arquivo TIFF                        |                               |    |  |  |  |  |  |
| MHTML (arqu                         | uivo da Wel                   | D) |  |  |  |  |  |
| CSV (delimita                       | CSV (delimitado por vírgulas) |    |  |  |  |  |  |
| Arquivo XML com dados de relatório: |                               |    |  |  |  |  |  |
| Feed de Dado                        | os                            |    |  |  |  |  |  |

#### SIC - Serviço de Informações ao Cidadão

O "botão" do SIC fica localizado no menu do lado direito da página inicial do Portal da Transparência conforme mostra a imagem.

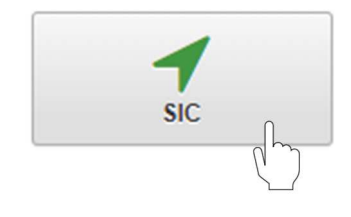

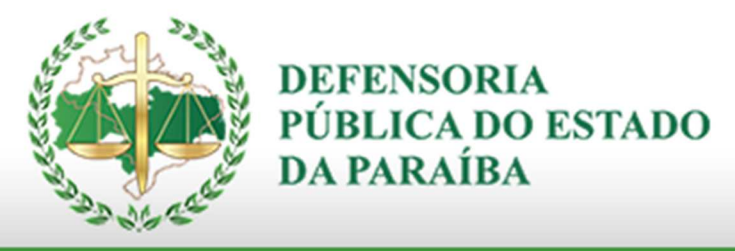

O Serviço de Informações ao Cidadão (SIC) é o canal de comunicação entre o setor público e a sociedade, visando atender aos pedidos de informação. Para possibilitar esse atendimento, tanto o pedido quanto a resposta dos órgãos e entidades devem obedecer às regras estabelecidas pela **Lei 12.527/2011**, que são as seguintes:

**Pedido:** qualquer pessoa, física ou jurídica, pode apresentar pedido de acesso à informação, seja em meio físico ou eletrônico. O solicitante deve se identificar, informando seu nome, número de cadastro de pessoa física (CPF) ou CNPJ, telefone, e-mail e especificar a informação requerida.

Motivação: não é necessário que o solicitante informe os motivos de sua solicitação.

**Pedidos descabidos:** não serão atendidos pedidos genéricos, desproporcionais ou desarrazoados, ou que exijam trabalhos adicionais de análise, interpretação ou consolidação de dados que não sejam de competência desta Defensoria Pública. Neste caso, se tiver conhecimento, o órgão ou entidade deve indicar o local onde se encontram as informações, para que o próprio requerente possa fazer as análises desejadas.

**Resposta ao solicitante:** se a informação estiver disponível, ela deve ser entregue imediatamente ao solicitante. Se não for possível conceder o acesso imediato, esta Defensoria Pública terá até 20 (vinte) dias para atender ao pedido, prazo que pode ser prorrogado por mais 10 (dez) dias, se houver justificativa. O prazo de resposta começa a contar a partir da entrada do pedido no SIC.

**Taxas:** o serviço de busca e fornecimento da informação é gratuito, mas podem ser cobrados os custos dos serviços e dos materiais utilizados na reprodução e envio de documentos.

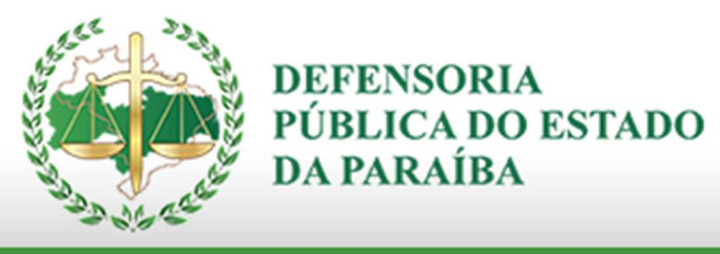

**Negativa de acesso:** se o pedido de acesso à informação for negado, devem ser informadas ao requerente as razões da negativa, seu fundamento legal e as informações para recurso.

O e-SIC permite que qualquer pessoa, física ou jurídica, encaminhe pedidos de acesso à informação à Defensoria Pública. Por meio do sistema, além de fazer o pedido, é possível acompanhar o prazo pelo número de protocolo gerado; receber a resposta da solicitação por e-mail; entrar com recursos; e consultar as respostas recebidas.

| Nome * :              | FORMULÁRIO                        | PARA PREENCHIMENTO DO                                                                                                    | O SIC.                                                                                       |
|-----------------------|-----------------------------------|----------------------------------------------------------------------------------------------------|----------------------------------------------------------------------------------------------|
| Seu nome              |                                   | CPF                                                                                                    |                                                                                              |
| Email * :             |                                   | Telefone * :                                                                                                    | Telefone (opcional) :                                                                        |
| Seu email             |                                   | Telefone para contato                                                                                                    | Telefone (opcional)                                                                          |
| Assunto * :           |                                   |                                                                                                    |                                                                                              |
| Assunto               |                                   |                                                                                                    |                                                                                              |
| Mensagem * :          |                                   |                                                                                                    |                                                                                              |
| Digite a sua mensagem |                                   |                                                                                                    | li li li li li li li li li li li li li l                                                     |
| Não sou um robô       | reCAPTCHA<br>Privacidade - Termos |                                                                                                    |                                                                                              |
| Enviar                |                                   |                                                                                                    |                                                                                              |
|                       | F<br>Após i                       | Preencha com todas as inform.<br>Seja o mais claro possível n<br>sso clique em "Não sou um rol<br>Aguarde o prazo estabelecido | ações que se pede.<br>a sua solicitação.<br>bô" e por fim em "Enviar."<br>para ser atendido. |

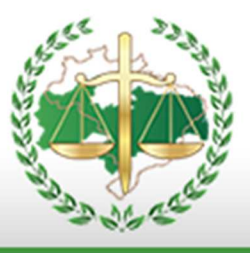

#### Outros Canais de Informações

Interessados em conhecer e acompanhar o trabalho da Defensoria também podem obter estas e outras informações através do nosso site oficial e da nossa rede social no *Instagram* 

Tais mídias ampliam o alcance da instituição e fazem com que um maior número de pessoas receba informações relevantes sobre a função e o trabalho do órgão.

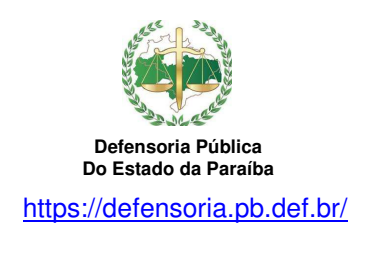

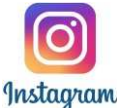

https://www.instagram.com/defparaiba/

Produzido por

Jesse Cavalcanti de Carvalho Oliveira / Edgar Pinheiro de Oliveira Melo